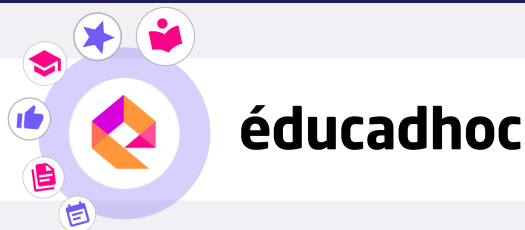

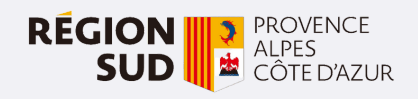

## TÉLÉCHARGER MES MANUELS SUR ÉDUCADHOC

## Etape 1 : Les prérequis

Pour télécharger tes manuels, deux éléments sont essentiels :

- Avoir activé ton compte Atrium et modifié ton mot de passe
- Disposer d'un compte Gmail pour pouvoir te connecter au Google Play Store

## Etape 2 : Installer l'application

Pour télécharger tes manuels numériques, tu dois d'abord installer l'application éducadhoc. Rends-toi sur l'application **Google Play Store** de ta tablette, et recherche l'application éducadhoc. Clique sur "Installer".

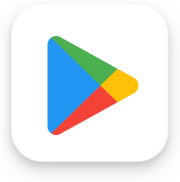

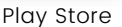

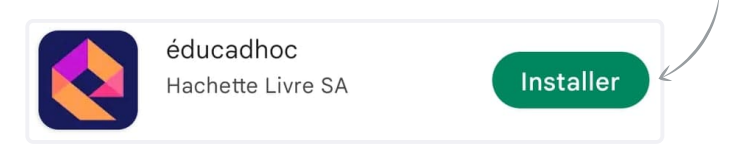

## Etape 3 : Télécharger les manuels

🏶 WEB

Une fois l'application installée, rends-toi dans ton application l'e-C. Pour identifier tes manuels sur éducadhoc, filtre-les en cliquant sur "Distributeurs" puis en sélectionnant « KNE ».

| TOUS | EDITEURS - | DISTRIBUTEURS - | DISCIPLINES - | NIVEAUX - |
|------|------------|-----------------|---------------|-----------|
|      |            |                 |               |           |

Clique sur le bouton

du manuel souhaité pour l'ouvrir en ligne.

Quand tu es sur ton manuel en ligne, clique sur le bouton "Télécharger le manuel" disponible dans le menu à droite.

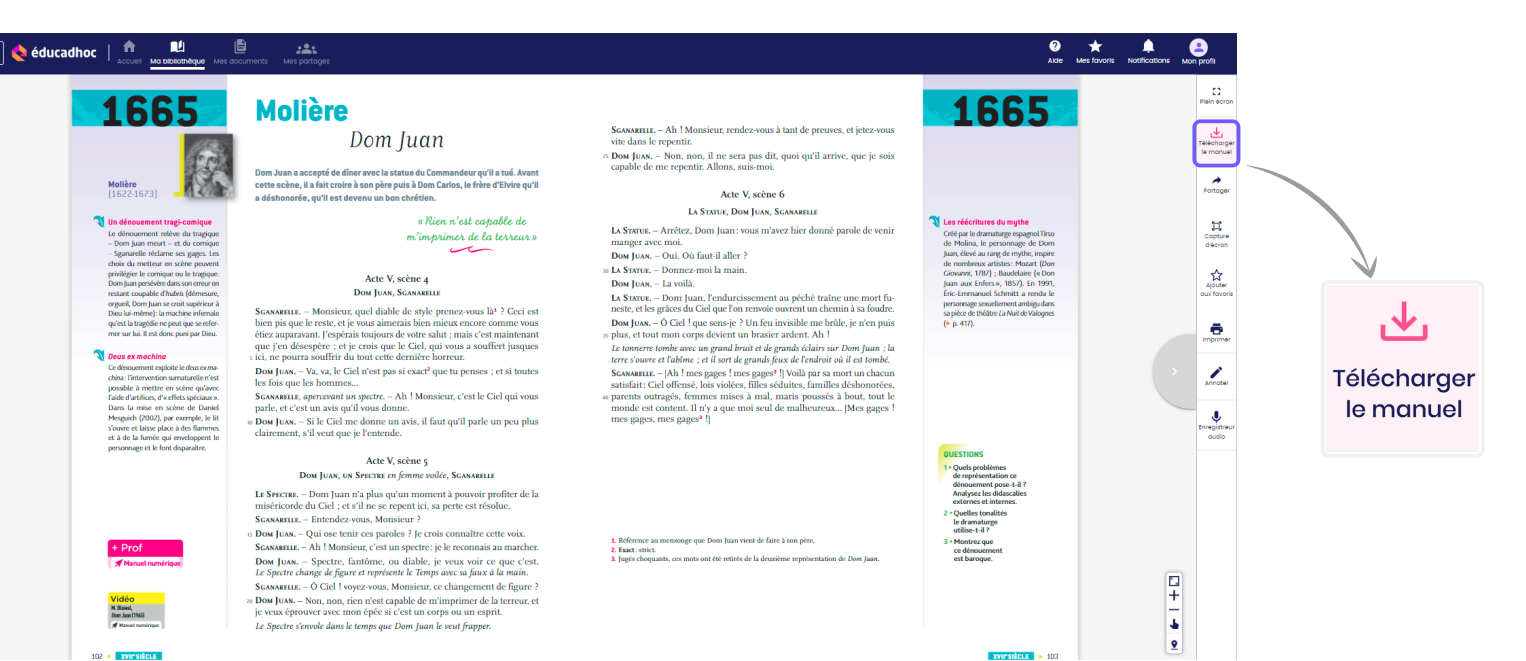

| 🕁 Télécharger le manuel 🛛 🗙 🗙              |   |  |  |
|--------------------------------------------|---|--|--|
| Je n'ai pas encore l'application éducadhoc |   |  |  |
| Installer l'application                    | ľ |  |  |
| —                                          | C |  |  |
| J'ai déjà l'application éducadhoc          |   |  |  |
| Ouvrir l'application                       |   |  |  |

Clique ensuite sur « Ouvrir l'application » et autorise les demandes d'accès de l'application. L'application s'ouvre et tu es automatiquement connecté à ton compte.

Le téléchargement du manuel se lance.

Pour télécharger tes autres manuels dans éducadhoc, il faut retourner dans l'application l'e-C et répéter la même procédure pour chaque manuel.

Lorsque le manuel est téléchargé, le pictogramme devient vert. Tu peux alors consulter tes manuels sans connexion internet depuis ton application éducadhoc.

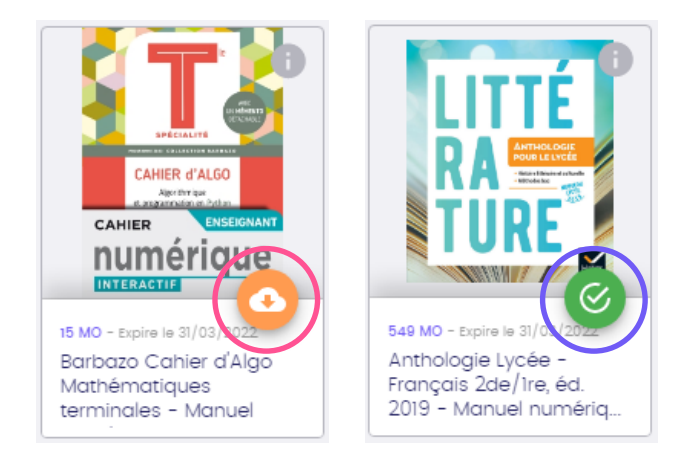

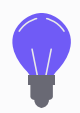

Astuce : Si ton manuel n'apparaît pas dans la bibliothèque, clique sur le bouton "Actualiser"

C Actualiser

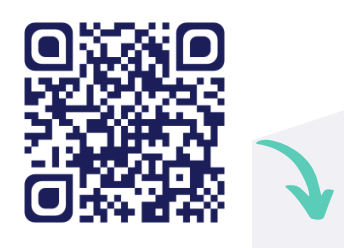

Découvre comment télécharger tes manuels en vidéo !

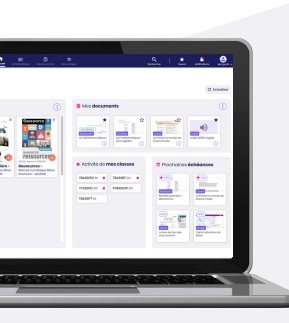

Rends-toi sur le site <u>https://educadhoc.fr/academie</u> pour découvrir des tutoriels qui t'accompagnent sur l'application !

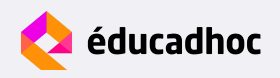